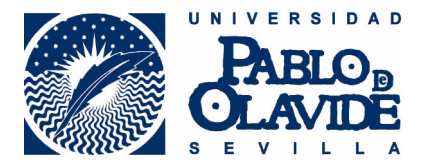

## ¿Cómo pedir un documento?

Con los datos personales validados y seleccionando "**Realizar una petición de documento**", accederá al formulario de peticiones. Se debe cumplimentar un formulario por cada artículo o documento que se solicite. Si desea dos artículos de la misma revista, cumplimente un formulario por cada artículo (no se admiten las secuencias de páginas).

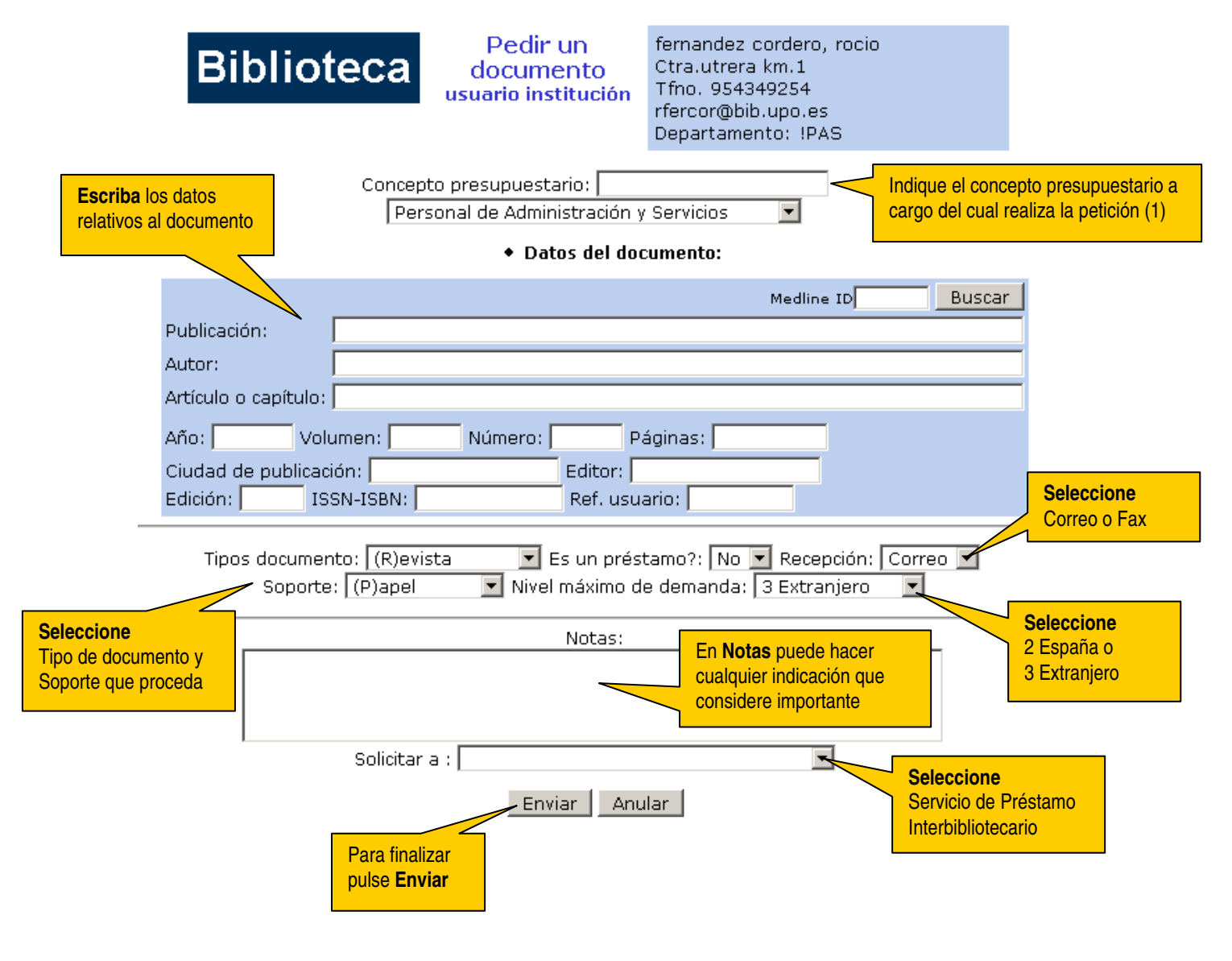

 El pago, según <u>tarifas</u>, se realizará en efectivo si el usuario no está autorizado por un centro de gasto. En ese caso se debe indicar "Efectivo" en Concepto presupuestario.

## Cuando el documento solicitado llegue a la Biblioteca, el usuario recibirá un correo electrónico para que pase a recogerlo.